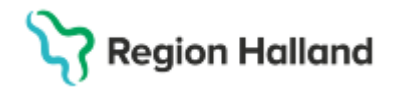

# Manual Cosmic - Bemanna schemamall

#### Hitta i dokumentet

<u>Syfte</u> <u>Inledning</u> <u>Bemanna schemamall</u> Relaterade dokument Uppdaterat från föregående version

### Syfte

Syftet med denna instruktion är att beskriva hur en schemamall bemannas i journalsystemet Cosmic.

### Inledning

Att bemanna en schemamall innebär att ett schema skapas och som visas i tidboken för en personal, lokal eller utrustning. Dessa tre benämns i Cosmic under samlingsnamnet "resurs".

### Bemanna schemamall

Gå via menyval enligt nedan till fönstret Bemanna Schemamallar.

🕂 Meny

Meny  $\rightarrow$  Resursplanering  $\rightarrow$  Administration  $\rightarrow$  Bemanning  $\rightarrow$  Bemanna - Schemamallar.

Välj vårdande enhet, mall, välj vilken resurs bemanningen ska gälla (ex personal) samt vilken personal (om du valt resurs personal i föregående steg) som ska få ett schema baserat på mallen.

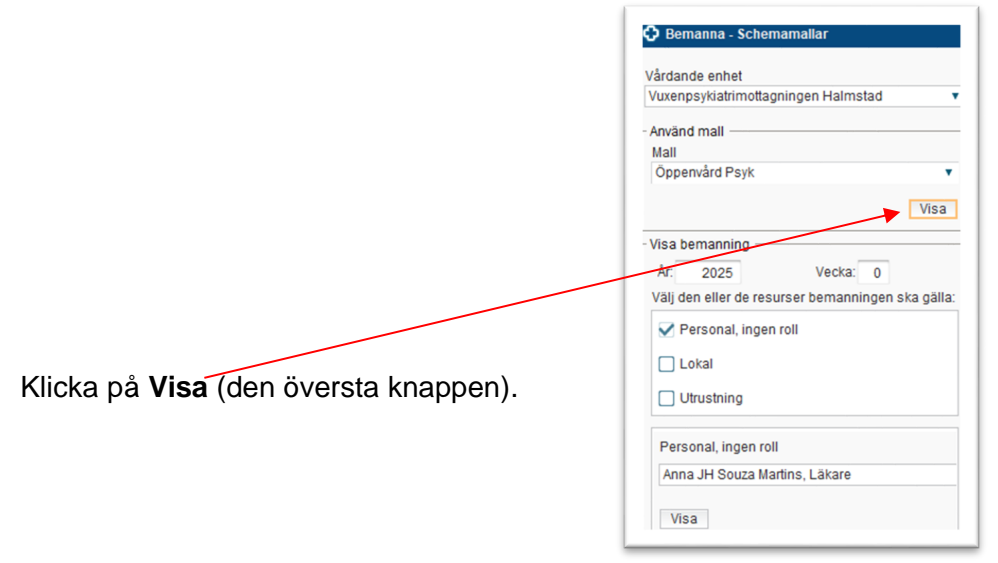

# Stödmaterial

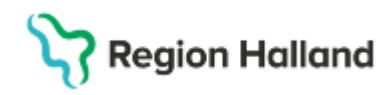

Gäller för: Region Halland

Vid behov kan du göra temporära ändringar i mallen för just detta tillfälle. Du kan till exempel markera block i tabellen (markerad post blir gul) och klicka **ta bort**. Du kan även lägga till schemamarkeringar eller vårdtjänster som har samma resurskrav som mallen.

| må                                | ti                             | on          | to          | fr          | lö |         |
|-----------------------------------|--------------------------------|-------------|-------------|-------------|----|---------|
| 8:00-08:30                        | 08:00-08:30                    | 08:00-08:30 | 08:00-08:30 | 08:00-08:30 |    |         |
| 18:30-09:00                       | 08:30-09:00                    | 08:30-09:00 | 08:30-09:00 | 08:30-09:00 |    |         |
| 09:00-09:30                       | 09:00-09:30                    | 09:00-09:30 | 09:00-09:30 | 09:00-09:30 |    |         |
| 19:30-10:00                       | 09:30-10:00                    | 09:30-10:00 | 09:30-10:00 | 09:30-10:00 |    |         |
| 0:00-10:30                        | 10:00-10:30                    | 10:00-10:30 | 10:00-10:30 | 10:00-10:30 |    |         |
| 10:30-11:00                       | 10:30-11:00                    | 10:30-11:00 | 10:30-11:00 | 10:30-11:00 |    |         |
| 11:00-11:30                       | 11:00-11:30                    | 11:00-11:30 | 11:00-11:30 | 11:00-11:30 |    |         |
| 11:30-12:00                       | 11:30-12:00                    | 11:30-12:00 | 11:30-12:00 | 11:30-12:00 |    |         |
| 3:00-13:20                        | 13:00-13:20                    | 13:00-13:20 | 13:00-13:20 | 13:00-13:20 |    |         |
| 13:20-13:40                       | 13:20-13:40                    | 13:20-13:40 | 13:20-13:40 | 13:20-13:40 |    |         |
| 13:40-14:00                       | 13:40-14:00                    | 13:40-14:00 | 13:40-14:00 | 13:40-14:00 |    |         |
|                                   |                                |             |             |             |    |         |
| 10:30-11:00 Akut besök på enheten | Neurologimottagningen Halmstad |             |             |             |    | Ta bort |

Fyll i information avseende schemats tidsperiod, intervall och vilka dagar schemat ska gälla. Om du använder dig av flera schemamallar, exempelvis en på förmiddagen och en annan på eftermiddagen, ska du ange mellan vilka klockslag den valda mallen ska gälla. I annat fall väljer du hela dygn.

| Tidsperiod Ledig tid                         |                                                                                                    |   |                                          |
|----------------------------------------------|----------------------------------------------------------------------------------------------------|---|------------------------------------------|
| Fr.o.m 2025-01-27 \$ # T.o.m 2025-01-31 \$ # | veril and the second second second second second second second second second second second second second second |   | Fr.o.m 00:00 💠 T.o.m 23:59 💠 🖌 Hela dygn |
| Intervall: 1 veckor                          | Tillgänglig för (Ingen)                                                                                         | Ŧ | 🖌 må 🖌 ti 🖌 on 🖌 to 🖌 fr 🗌 lö 🗌 sö       |

#### Välj sedan fliken "Ledig tid".

| Tidsperiod Ledig tid                                            |                         |         |
|-----------------------------------------------------------------|-------------------------|---------|
| ┌ Ledig tid                                                     |                         |         |
| Fr.o.m 2025-01-30 🛊 🛗 <sup>T.o.m</sup> 2025-01-31 🛊 🛗 Lägg till | 2025-01-30 - 2025-01-31 |         |
| 🗌 Ej helgdagsafton 📄 Ej helgdagar                               |                         | Ta bort |
|                                                                 |                         |         |

- Om personen ska vara **ledig** under schemaperioden anges vilken dag eller vilka dagar i följd, klicka sedan på "Lägg till". Flera perioder med ledighet kan läggas till.
  - Om personen inte ska arbeta på **helgdagsafton** eller **helgdag** markeras respektive kryssruta.
  - Vill du ta bort vald ledig tid, markera raden (gulmarkeras) och tryck på Ta bort.

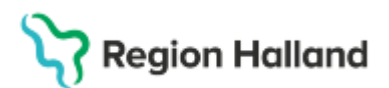

Gäller för: Region Halland

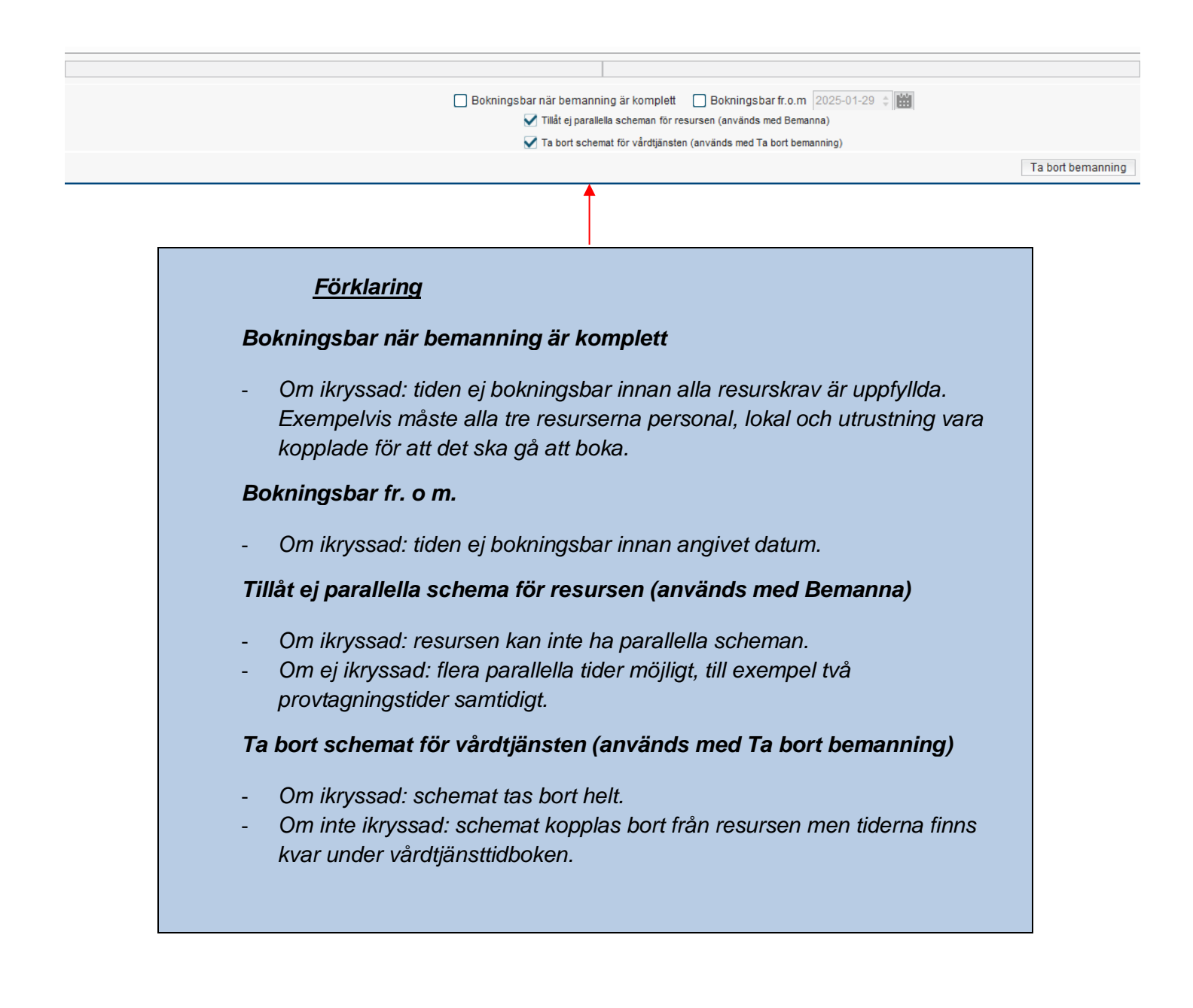

#### Klicka på Bemanna (längst ner till höger i bild)

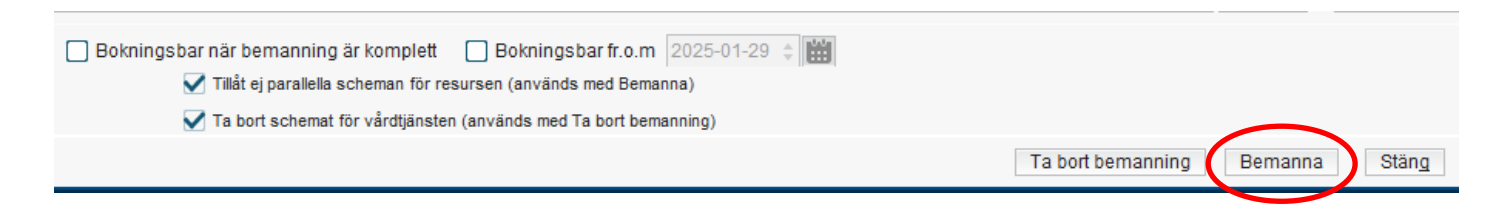

# Stödmaterial

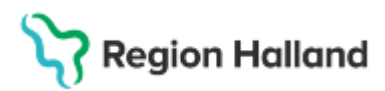

Gäller för: Region Halland

|               | chiener nastko | initialitie tidei | nai ovenaj  | pande bokiningar   |             |                     |
|---------------|----------------|-------------------|-------------|--------------------|-------------|---------------------|
| Datum         |                | Intervali         |             | Vardtjanst         |             | Vardande enhet      |
|               |                |                   |             |                    |             |                     |
| öliande tider | har överlappar | nde bokningar     |             |                    |             | Ta bo               |
| Datum         |                | Intervall         |             | Vårdtjänst         |             | Vårdande enhet      |
|               |                |                   |             |                    |             | Ta bo               |
| der utanför r | esursschema ·  |                   |             |                    |             |                     |
| Datum         | Intervall      | Vårdtjänst        |             | Enhet              |             | Resurs              |
| 2025-01-27    | 08:00-08:30    | Akut besök        | Vuxenps     | /kiatrimottagninge | en Halmstad | Souza Martins, Anna |
| 2025-01-27    | 08:30-09:00    | Akut besök        | Vuxenpsy    | /kiatrimottagninge | en Halmstad | Souza Martins, Anna |
| 2025-01-27    | 09:00-09:30    | Akut besök        | Vuxenps     | /kiatrimottagninge | en Halmstad | Souza Martins, Anna |
| esurser kom   | mer att koppla | s bort från boka  | de/spärra   | de tider           |             |                     |
| )atum Inte    | rvall Vårdtjä  | anst Vårdan       | de enhet    | Resurs Pati        | ent Patien  | t Personnummer   Fö |
|               |                |                   |             |                    |             |                     |
| Ta bort res   | ursbemanning   | från bokade/s     | pärrade tid | er                 |             | Skriv               |
|               |                | Vill du bema      | inna resurs | ser under de här t | iderna?     |                     |
|               |                |                   | OK          | Avbryt             |             |                     |
|               |                |                   |             |                    |             |                     |

#### <u>Förklaring</u>

Eventuellt öppnas varningsrutan "Koppla resurser till vårdtjänster":

- I tredje rutan "Tider utanför resursschema" visas schemamarkerare som ligger utanför resursschema (Resursschema är "arbetstider" och visas i gult i tidboken).
- I fjärde rutan ser man bokade patienter. Om man markerar "Ta bort resursbemanning från bokade/spärrade tider" kopplas resursen bort från besöket, dvs. besöket är fortfarande bokat men utan någon resurs.
- Om du vill koppla resurser till vårdtjänster utan att besöket påverkas ska du endast trycka OK, utan att markera enligt ovan.

# Stödmaterial

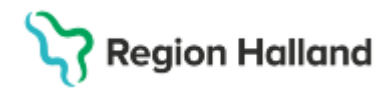

Gäller för: Region Halland

Nu kan du fortsätta att skapa schema utifrån en annan mall, om du till exempel vill att vald resurs ska ha ett annat schema resterande tid av dagen.

Resultatet visas direkt i **Tidbok**.

Meny  $\rightarrow$  Resursplanering  $\rightarrow$  Tidbok  $\rightarrow$ 

Kontrollera att schemat stämmer genom att välja aktuell resurs i listrutan och ange aktuell tidsperiod för att se schemat.

| O THE    |                                         |                                                   |                                         |
|----------|-----------------------------------------|---------------------------------------------------|-----------------------------------------|
| 2025-01- | 27 🗃 🛤 🖷 🛷 📢 Idag 19 🎠 1 5              | 7 31 9 9 2                                        |                                         |
|          | Vuxenpsykiatrimottagningen Halmstad     | <ul> <li>Anna JH Souza Martins, Läkare</li> </ul> | <ul> <li>(Ingen resursgrupp)</li> </ul> |
| 6        | må 250127 Anna JH Souza Martins, Läkare | ti 250128 Anna JH Souza Martins, Läkare           | on 250129 Anna JH Souza Martins, Läkare |
| 07:00    |                                         |                                                   |                                         |
| 08:00    |                                         |                                                   |                                         |
|          |                                         |                                                   |                                         |
| -        |                                         |                                                   |                                         |
| 10:00    |                                         |                                                   |                                         |

Vill du kontrollera flera resurser samtidigt gör du det genom att välja en resurs, trycka på Ctrl och välj sedan de andra resurserna du vill se.

| 🔂 Tidbok                    |                                                                                                    |                                                                                                    |                 |
|-----------------------------|----------------------------------------------------------------------------------------------------|----------------------------------------------------------------------------------------------------|-----------------|
| 2025-01-27 🛟 🛗<br>måndag v5 | Image: Market Structure     Image: Market Structure     Image: Market Structure     Image: Market Structure       Vuxenpsykiatrimottagningen     Halmstad       Anna JH Souza Martins, Läkare     X     Fredrik LM | Z       Image: Constraint of the second second | sson, AT-läkare |
| 07:00                       | Anna JH Souza Martins, Läkare                                                                                                    | må 250127 Fredrik LM Persson, AT-läkare                                                                                                    | ti 250124       |
| 08:00                       |                                                                                                    |                                                                                                    |                 |
| 10:00                       |                                                                                                    |                                                                                                    |                 |

### **Relaterade dokument**

Rutinutkast: Rutin Schema och Tidbok [utkast v1].docx

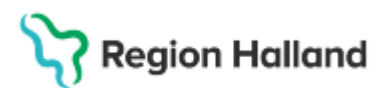

Gäller för: Region Halland

## Uppdaterat från föregående version

2025-01-27 Ny instruktion.